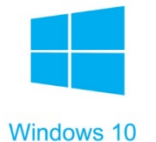

## **JoinNow WiFi Registration for Windows 10**

Before using the Zionsville Community Schools WiFi you must enroll your device using the "ZCS-Enrollment" network. You will be unable to browse the internet while connected to this network.

- 1. Connect to the "ZCS-Enrollment" wireless network
- 2. A browser window should pop up (if not, navigate to a website such as abc.com)
- 3. Click "Join Now" to start the download process
- 4. Open the file once the download is complete
- 5. If you get a screen that says "Smart Scan cannot be reached" click "Run"
- 6. A new dialog box with the SecureW2 logo will pop up
- 7. Enter your ZCS credentials (same used for canvas or ZCS portal) and click "Next"
- 8. Follow the prompts when asked about additional software installation
- 9. Verify that your device has connected to "ZCS-WIFI2"

| ZIONSVILLE<br>COMMUNITY SCHOOLS                                                                                                    |
|----------------------------------------------------------------------------------------------------|
| Welcome to Zionsville Community Schools' Wi-Fi<br>network. Your device has been detected and by<br>Connecting below you will be configured for our<br>secure Wi-Fi Service.            |
| The following system was detected:                                                                                                    |
| Windows 10                                                                                                    |
| JoinNow<br>By dicking the JoinNow button you accept the following <u>terms and</u><br><u>conditions</u> .<br>Was your device detected incorrectly?<br>Select your device: Windows 10 • |
| Privacy Policy Powered by SecureW2                                                                                                    |

| 00       |                                                          |                      | _     |        | <   |
|----------|----------------------------------------------------------|----------------------|-------|--------|-----|
| Settings |                                                          |                      |       | Ir     | nfo |
| JoinNov  | v MultiOS by SecureW2                                    |                      |       |        |     |
|          | 7101                                                     | TOT                  |       |        |     |
|          |                                                          | VSV.                 |       | LE     |     |
|          | — Сомми                                                  | INITY SCH            | HOOLS |        |     |
|          |                                                          |                      |       |        |     |
|          | Please                                                   | enter your credentia | ls    |        |     |
|          |                                                          | at under set         |       |        |     |
|          | Enter your Username:                                     | student              |       |        |     |
|          | Enter your Username:<br>Enter your Password:             | *****                |       |        |     |
|          | Enter your Username:<br>Enter your Password:             | student              | rd    |        | -   |
|          | Enter your Username:<br>Enter your Password:             | Show Passwor         | rd    |        | _   |
|          | Enter your Username:<br>Enter your Password:             | student              | rd    |        |     |
| сс       | Enter your Username:<br>Enter your Password:<br>DNFIGURE | Student              | rd    | JOINED |     |